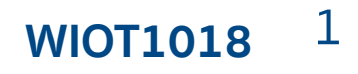

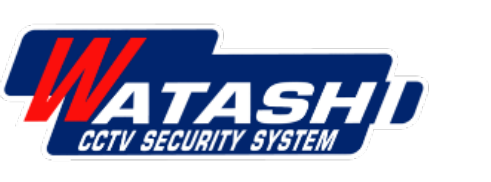

## การตั้งค่า

## WATASHI IOT WIOT1018 Camera Human Body Detected

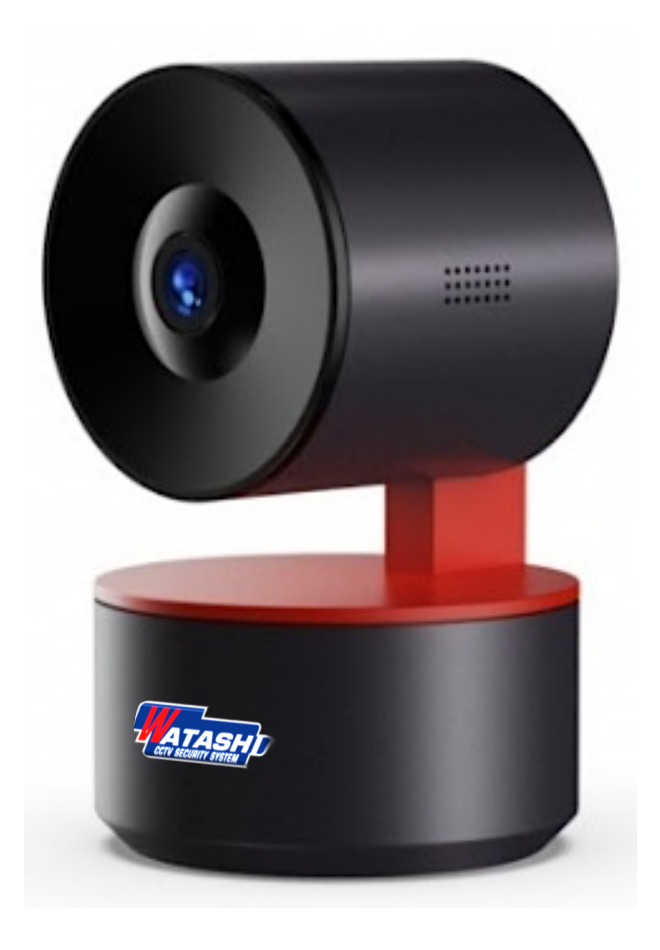

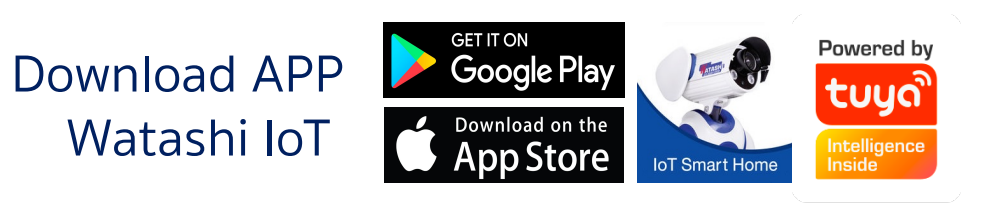

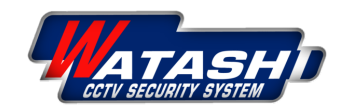

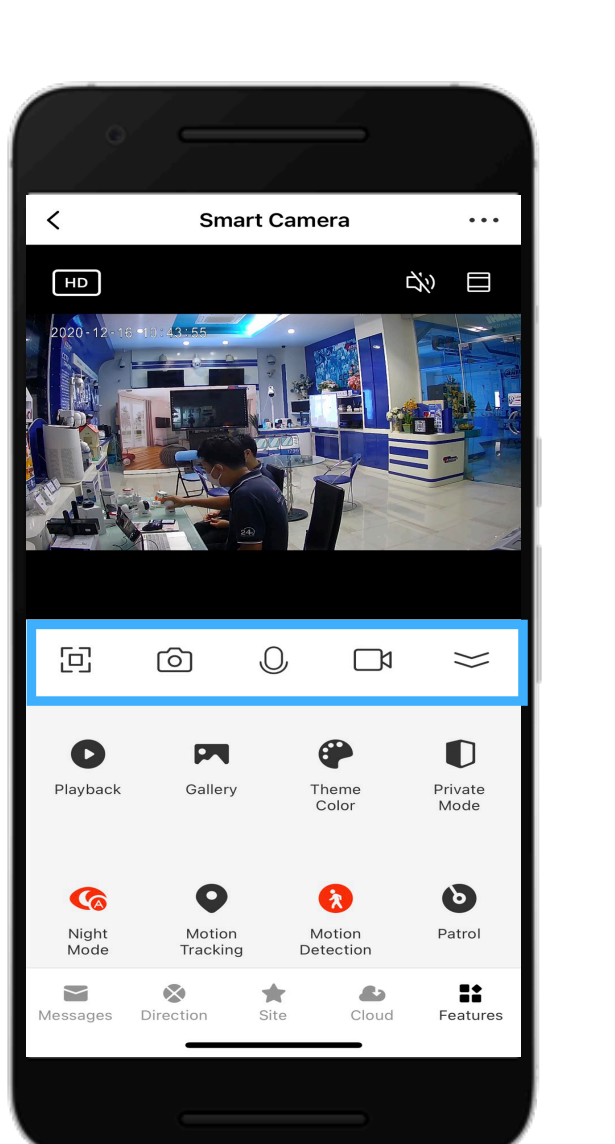

## เมนูการใช้งานหน้าหลัก แถบบาร์ด้านบน

- 🖸 : เมนูขยายจอ
- 🙆 : ເມບູຄ່າຍຮູປ
- 🕗 : เมนูไมค์

 $\approx$ 

- 🗖 : เมนูถ่ายวีดิโอ
  - : เมนูปิดหน้าจอ Features

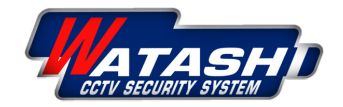

## **WIOT1018** 2

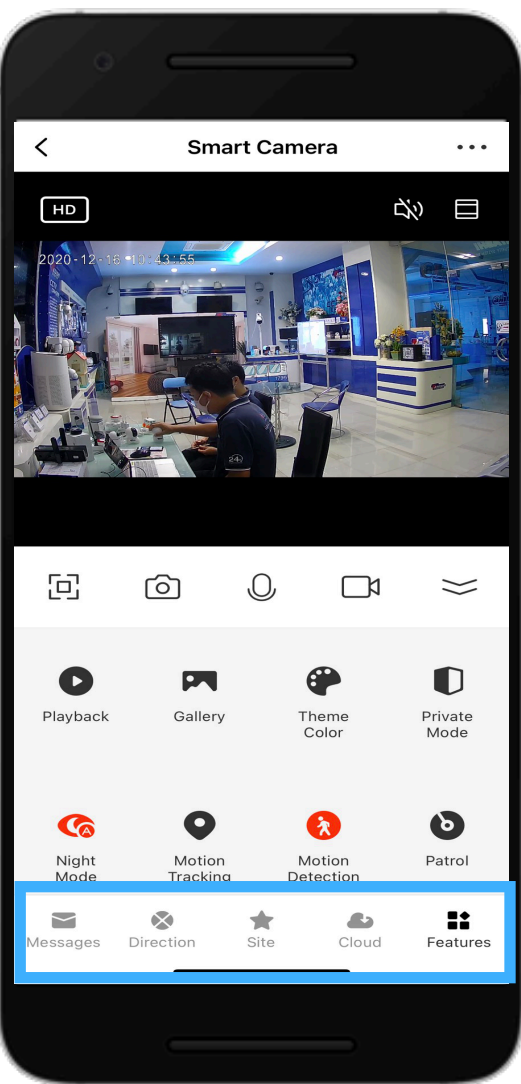

Features : หน้าหลัก

## เมนูการใช้งานหน้าหลัก แถบบาร์ด้านล่าง

Messages : เมนูการแจ้งเตือน

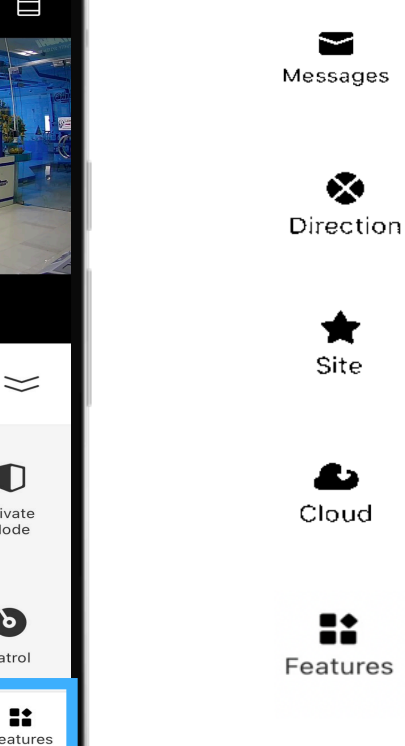

**Detection :** เมนูปรับ ขึ้น/ลง

Site : กำหนดจุดพื้นที่

**Cloud :** เมนูการซื้อ Cloud Storage Service

Features : หน้าหลัก

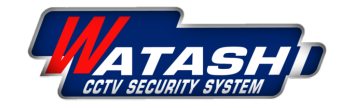

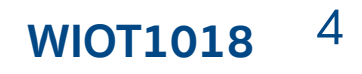

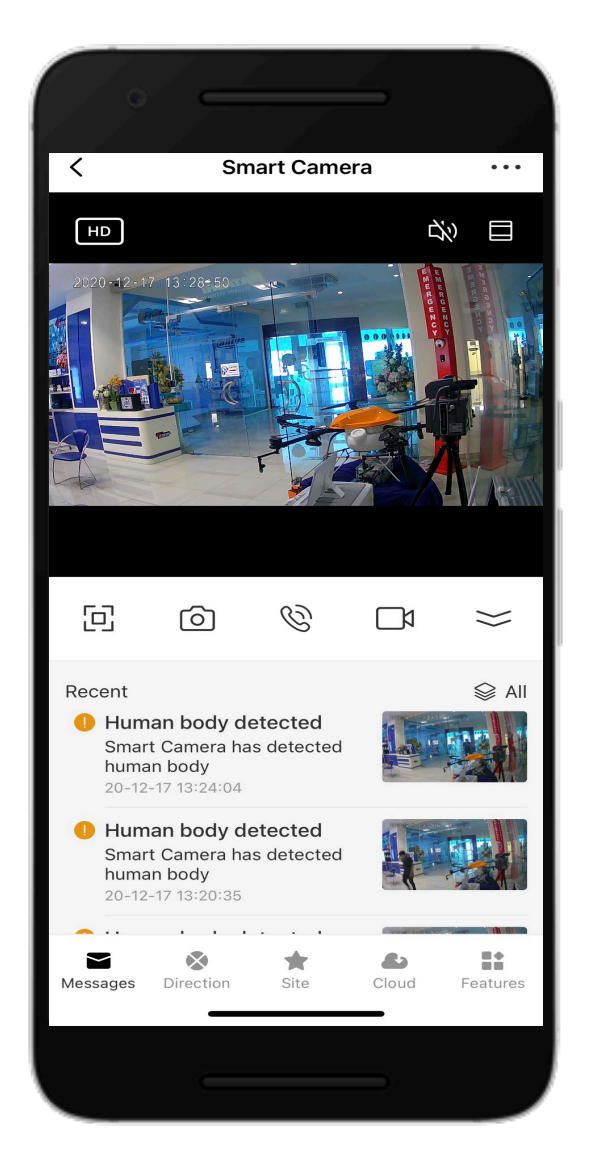

Messages : เมนูการแจ้งเตือน

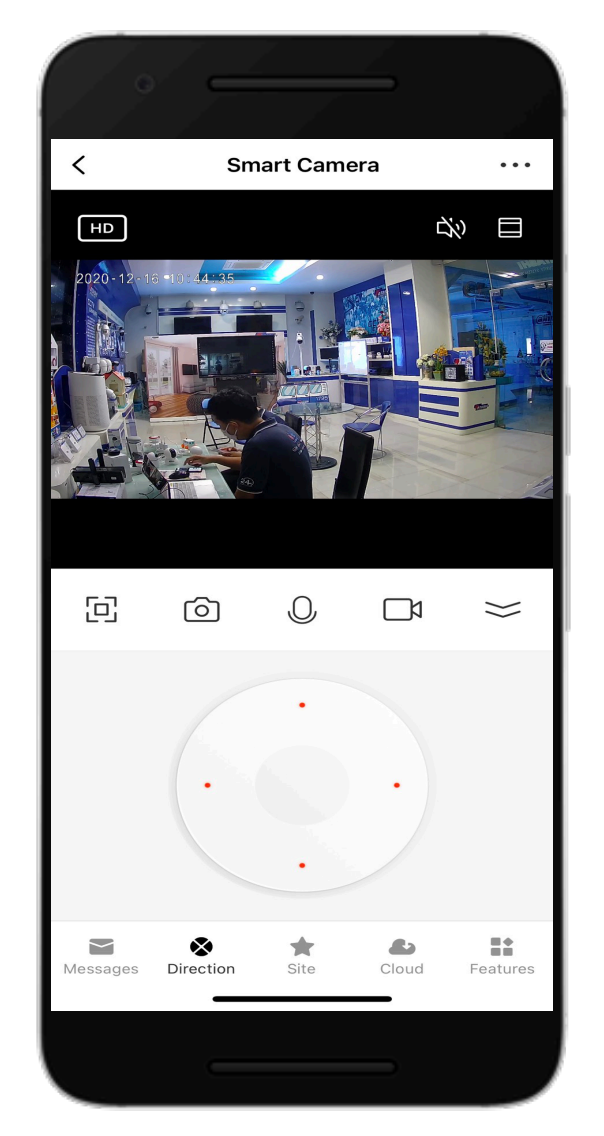

Detection : เมนูปรับ ขึ้น/ลง

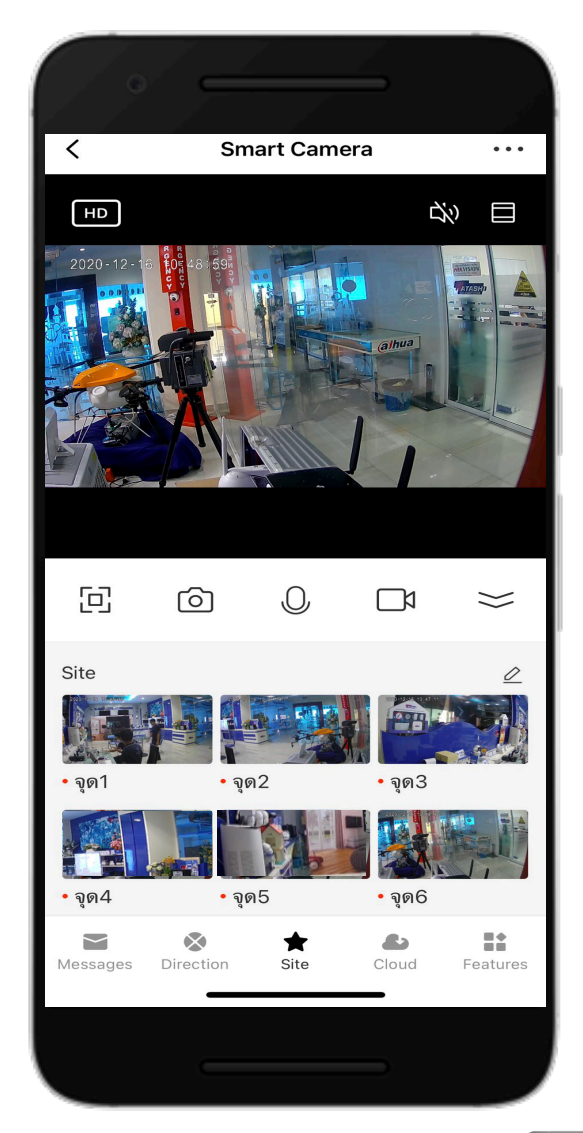

Site : กำหนดจุดพื้นที่

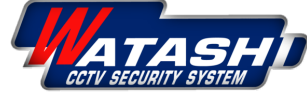

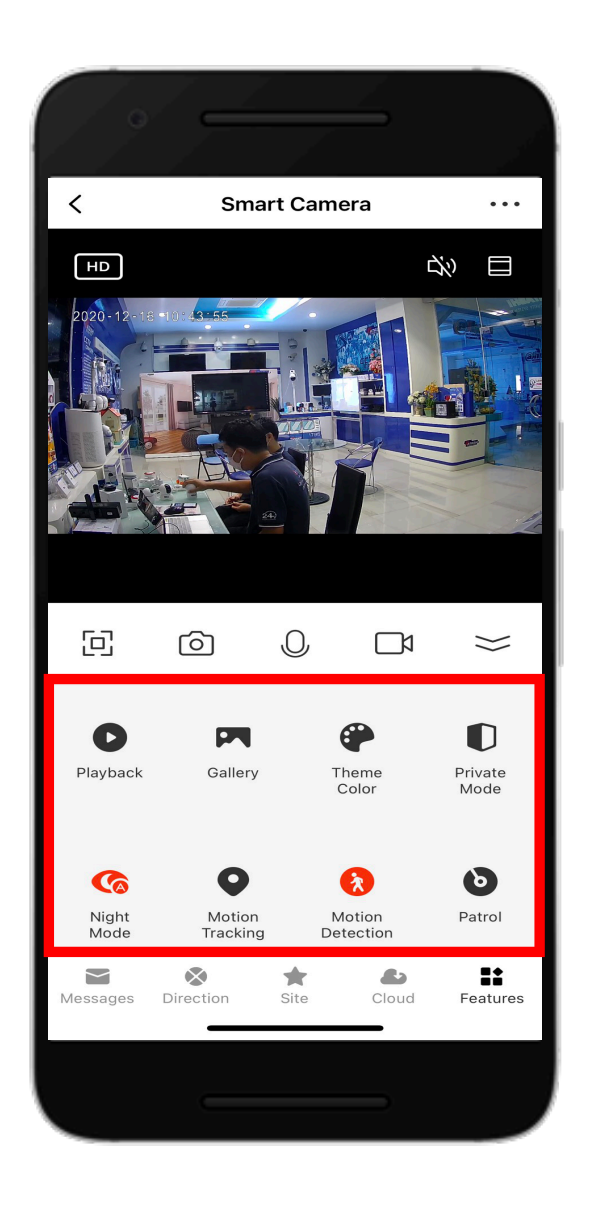

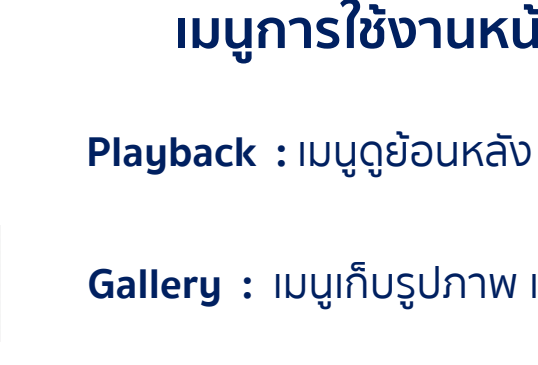

Gallery : เมนูเก็บรูปภาพ และวีดิโอที่บันทึกย้อนหลัง

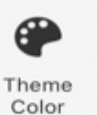

Mode

6

Night

Mode

0

Motion

Tracking

O

Playback

Gallery

D Private

Private Mode : Sleep Mode โหมดส่วนตัว

Theme Color : เมนูเปลี่ยนสีหน้าจอ

Night Mode เมนูตั้งค่า : Infrared Auto off on

Motion Tracking : โหมดติดตามตัว

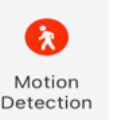

6

Patrol

Motion Detection : โหมดตรวจจับการเคลื่อนไหว

**Patrol :** เคลื่อนไหวตามจุด Preset Point

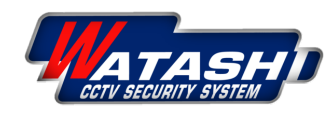

## เมนูการใช้งานหน้าหลัก Features

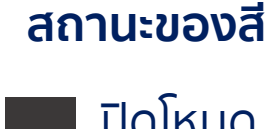

**WIOT1018** 

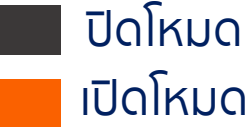

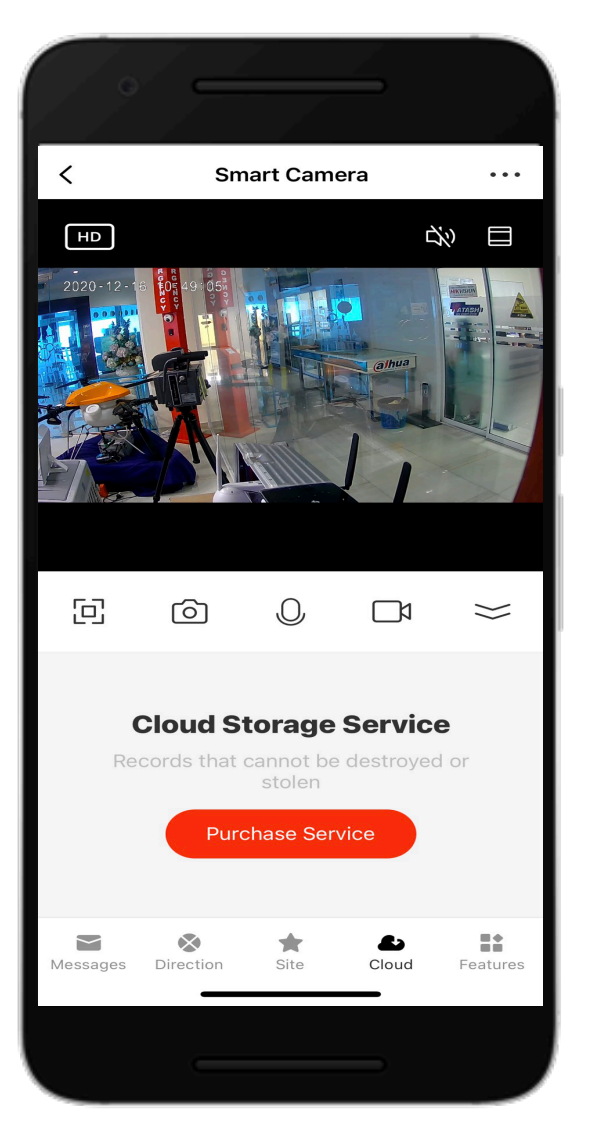

เมนูการซื้อ Cloud Storage Service

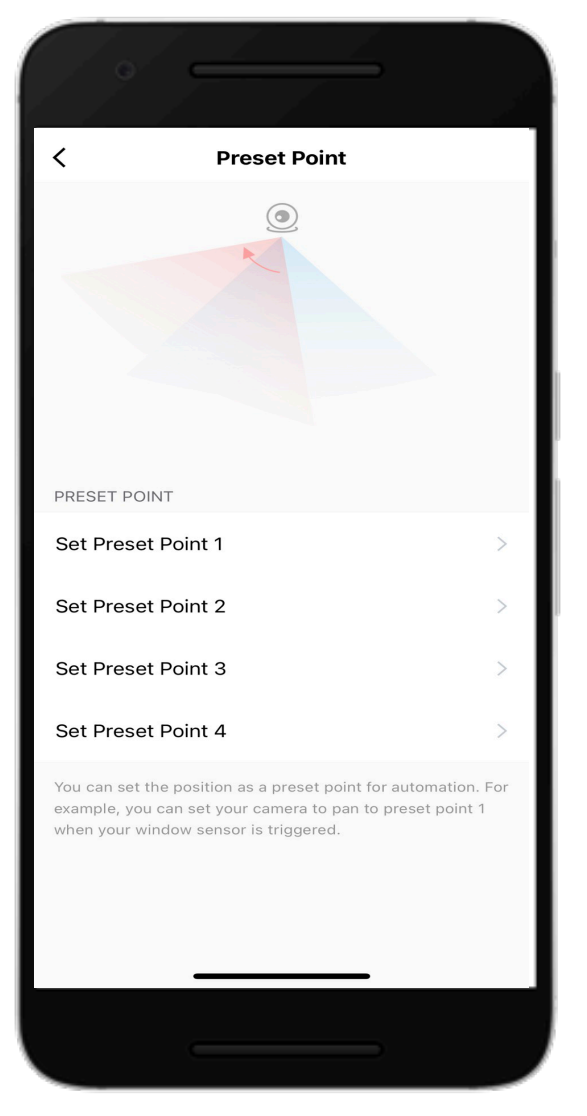

เมนู Preset Point เลือกจุดการดูที่

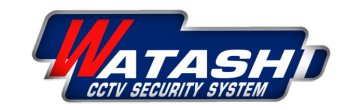

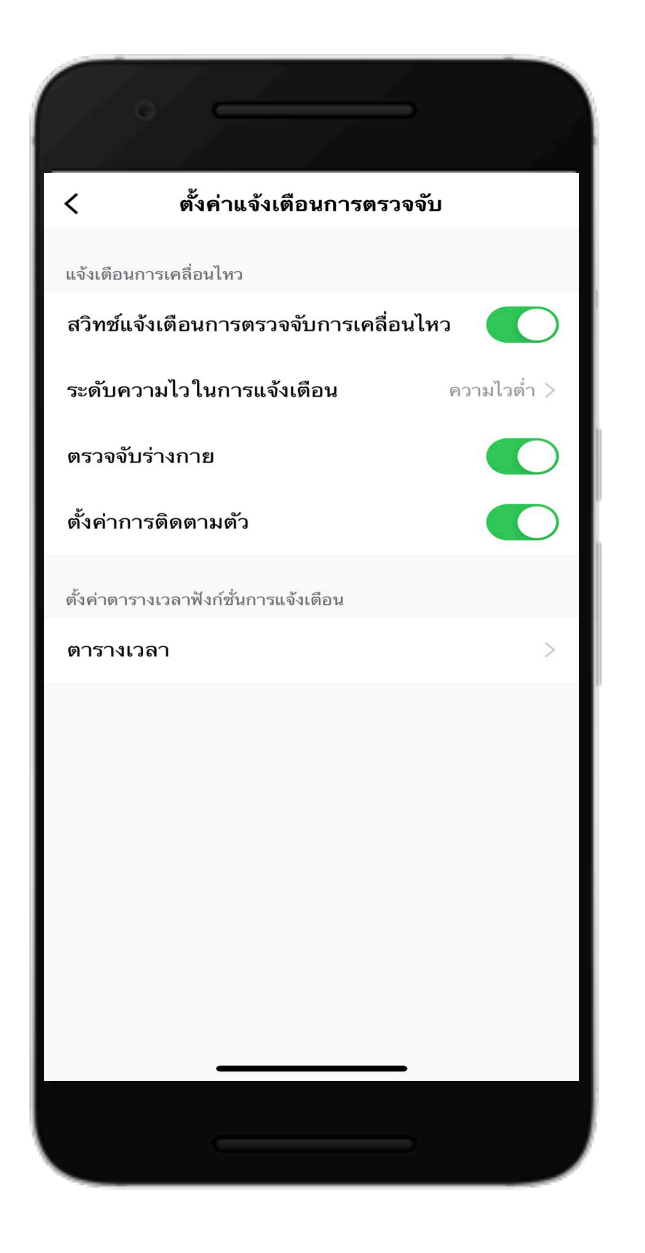

## ตั้งค่าแจ้งเตือนการตรวจจับ

## โหมด เปิด/ปิด แจ้งเตือนการเคลื่อนไหว

- สวิตช์แจ้งเตือนการตรวจจับการเคลื่อนไหว
- ระดับความไวในการแจ้งเตือน
  ความไว ต่ำ > กลาง > สูง
- ตรวจจับร่างกาย
- ตั้งค่าการติดตามตัว

**ตั้งคำตารางเวลาฟังกนการแจ้งเตือน** ตารางเวลา

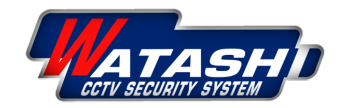

7

**WIOT1018** 

## **WIOT1018** 8

#### 1.เข้าฟังก์ชัน กดเข้ารูป "..." เพื่อเข้าโหมด "การตั้งค่า"

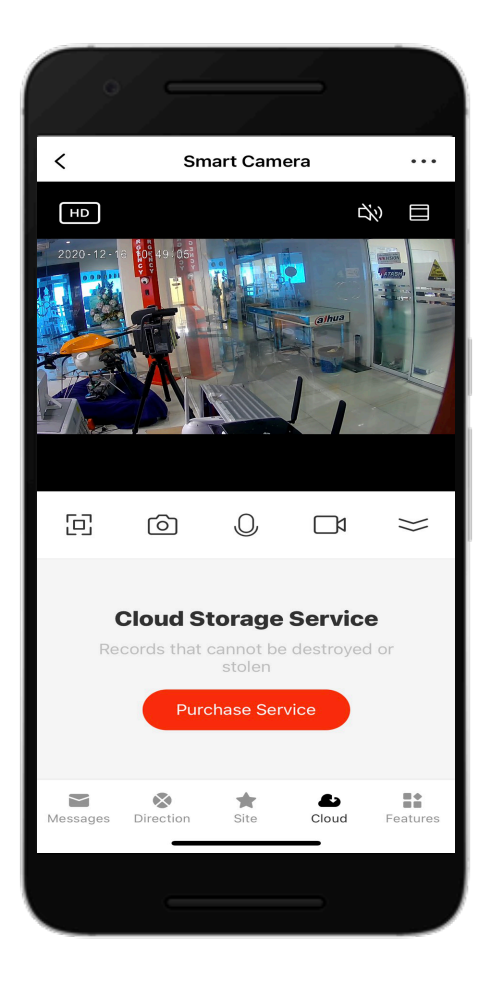

## 2.เลือก "ตั้งค่าฟังก์ชันพื้นฐาน"

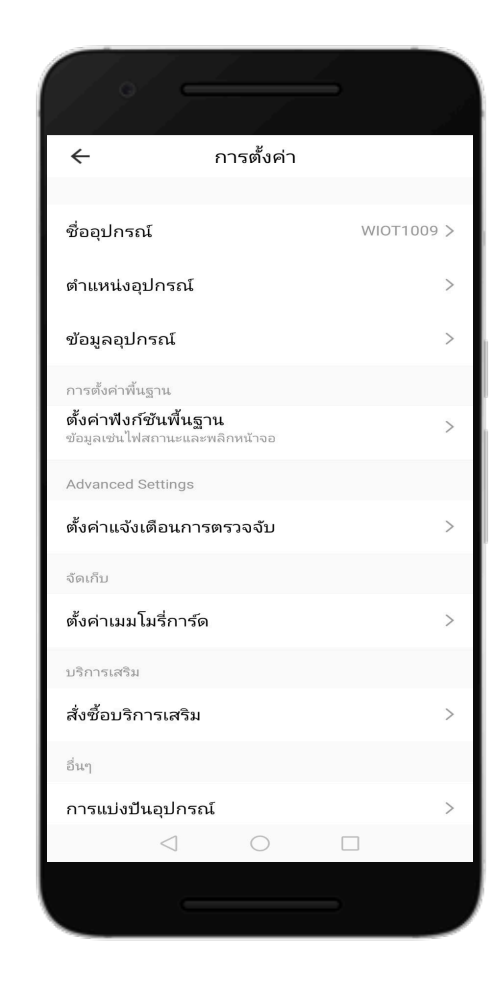

## 3.ตั้งค่าฟังก์ชันพื้นฐาน - โหมดพลิกหน้าจอ - โหมดรูปแบบการสนทนา

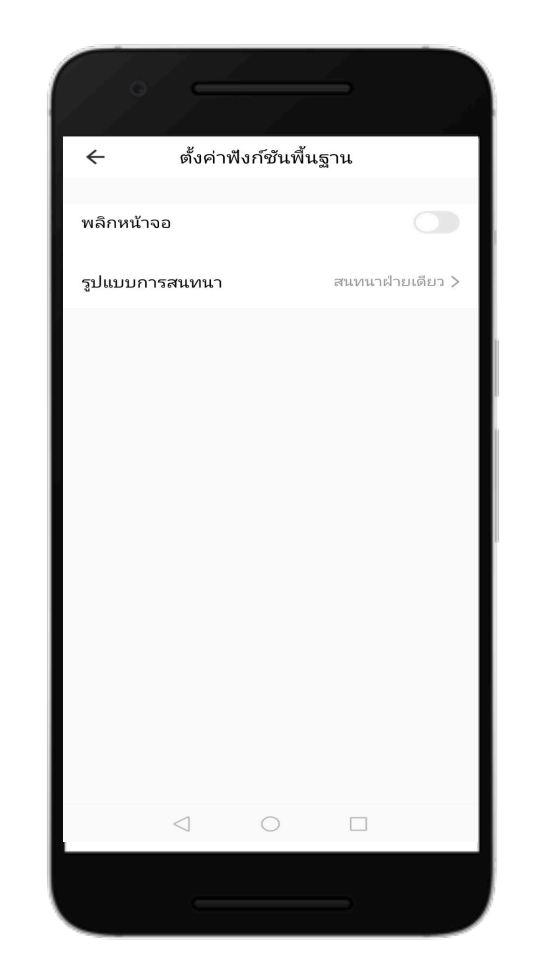

#### 4.รูปแบบการสนทนา - สนทนาฝ่ายเดียว - สนทนาสองฝ่าย

| ← รูปแบบการสนทนา                                                                                                    |
|----------------------------------------------------------------------------------------------------|
| เนื่องจากการสนุทนาอาจได้รับผลกระหบจากปัจจัย<br>ทางสภาพแวดล้อม ทำให้ประสิทธิภาพการพูดคุยไม่ดี<br>แนะนำให้ท่านเลือกการสนทนาฝ่ายเดียวหรือสองฝ่า |
| สนทนาฝ่ายเดียว<br>Only one-way communication is available. After you<br>send a voice message, the other party can receive it a               |
| สนทนาสองฝ่าย<br>You and the other party can talk and listen to each other<br>simultaneously.                                                 |
|                                                                                                    |
|                                                                                                    |
|                                                                                                    |
|                                                                                                    |
|                                                                                                    |
|                                                                                                    |
|                                                                                                    |
| 1 0 0                                                                                                    |
|                                                                                                    |
|                                                                                                    |

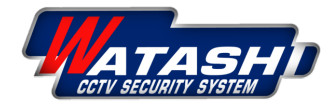

## **WIOT1018** 9

#### WATASHI R&D

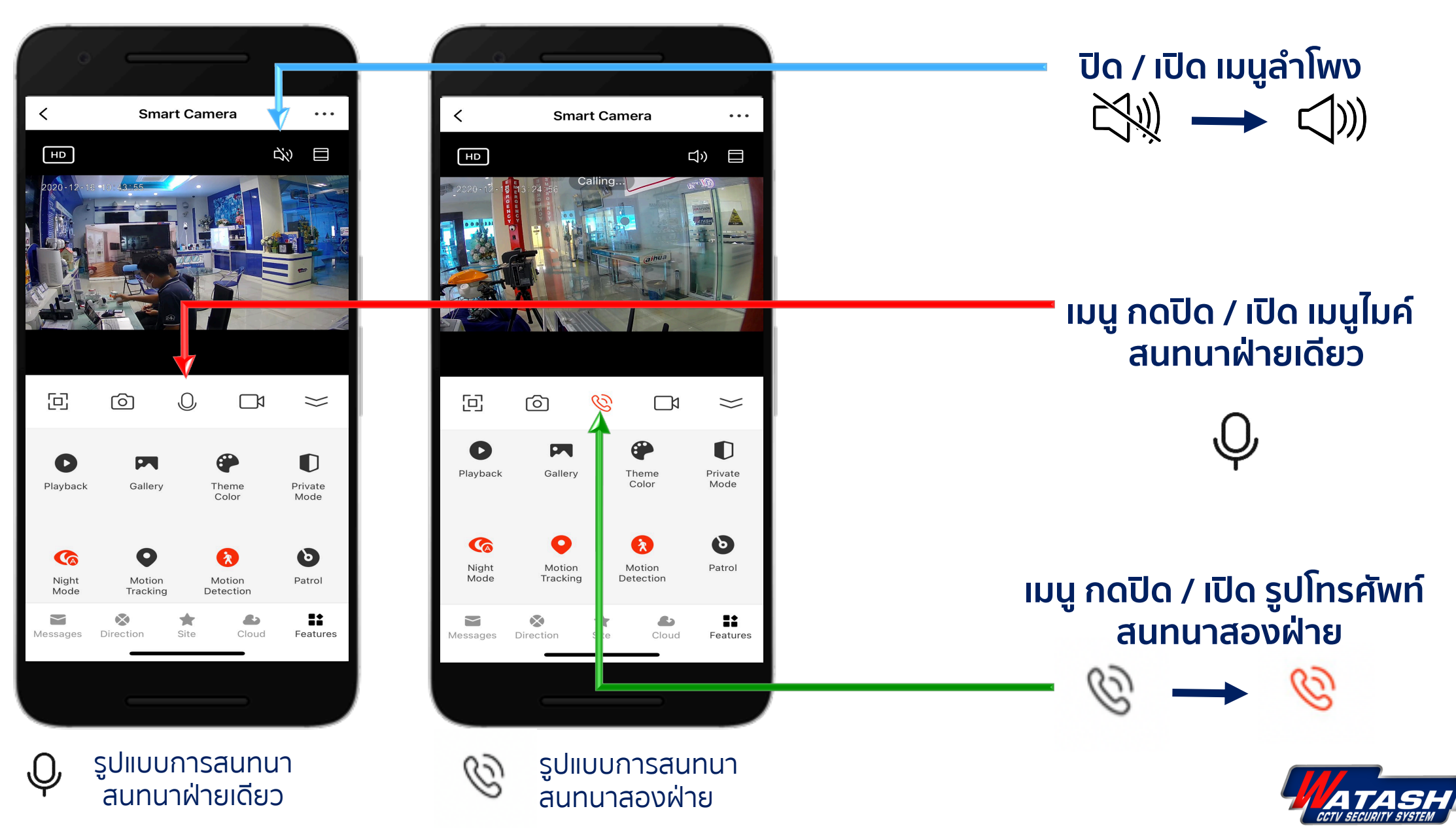

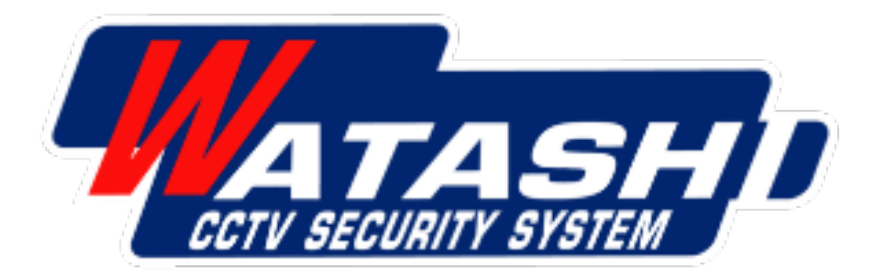

# **Thank You**

wara.p waraporn.j

ฝ่ายวิจัยและพัฒนา R&D

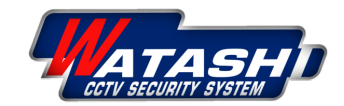